## Instrukcja dla uczniów dotycząca udziału w zawodach I stopnia XLIX Olimpiady Wiedzy Technicznej - 14.11.2022 r (poniedziałek)

Uczestnik, który brał udział w <u>ubiegłorocznej - 48 edycji</u> OWT, posługuje się <u>loginem i hasłem z zeszłego roku</u>.

Uczestnik, który brał udział w 47 edycji OWT, logując się zostanie poproszony o zmianę hasła. Login pozostaje bez zmian.

Uczestnicy 47 i 48 edycji muszą jedynie potwierdzić wymagane przepisami prawa oświadczenia oraz zaznaczyć lub pominąć dobrowolne oświadczenie dotyczące zgody na przesyłanie informacji marketingowych i handlowych drogą elektroniczną.

Jeżeli konto było utworzone w poprzednich edycjach (47 i 48) i występuje problem z zalogowaniem się do konta, to prosimy o skorzystanie z opcji resetowania hasła (pod przyciskiem "zapomniałeś hasła").

- Uczestnik, który <u>nie brał udziału w Olimpiadzie</u> rejestruje konto wpisując na wstępie dane :
  - imię/imiona i nazwisko
  - adres email
  - z dostępnej listy szkół wybiera swoją szkołę
  - wpisuje klasę
  - zaznacza oświadczenia

|      | ejestracja                                                                                                    |
|------|----------------------------------------------------------------------------------------------------|
|      |                                                                                                    |
|      |                                                                                                    |
|      |                                                                                                    |
|      |                                                                                                    |
| Ucze | ιń                                                                                                    |
| 0    | Imie / Imiona                                                                                                    |
|      | ning / nineries                                                                                                    |
| 8    | Nazwisko                                                                                                    |
|      | Adres e-mail                                                                                                    |
|      | ACIES & TRAIL                                                                                                    |
| Szko | ła                                                                                                    |
| -    |                                                                                                    |
| Ê    | Wybierz szkołę 🗢                                                                                                    |
|      | Klasa                                                                                                    |
|      |                                                                                                    |
|      | Oświadczam, że zapoznałam/em się i akceptuję Regulamin<br>Platformy oraz Polityki Prywatności. *                                                                                                    |
|      | Oświadczam, że zapoznałam/em się z Regulaminem XLIX                                                                                                    |
| _    | OLIMPIADY WIEDZY TECHNICZNEJ oraz Terminarzem i Opisem                                                                                                    |
|      | Przeprowadzenia Zawodów XLIX OLIMPIADY WIEDZY<br>TECHNICZNEJ rok szkolny 2022/2023. *                                                                                                    |
|      | iti unitara ande na presidenja informaciji bandlowach i                                                                                                    |
|      | marketingowych środkami komunikacji elektronicznej na                                                                                                    |
|      | podany przeze mnie adres e-mail.                                                                                                    |
|      | Wyrażam zgodę na otrzymywanie drogą elektroniczną na podany przeze                                                                                                    |
|      | z dnia 18 libca 2002 roku o świadczeniu usług drogą elektroniczną od                                                                                                    |
|      | Sponsorów, Partnerów oraz podmiotów, które objęły patronatem Olimpiadę                                                                                                    |
|      | a set block and a line of the set of the set |
|      | (peina lista podmiotów jest dostępna pod https://owt.enot.pi/parawrzy=ij.                                                                                                    |
|      | (pełna lista podmiotów jest dostępna pod nttps://owt.enot.pi/partinerzy=i/-<br>Oświadczam, że zostałam(em) poinformowana (y) o przysługującym mi                                                                                                    |
|      | (pełna lista podmiotów jest dostępna pod nttps://owt.enot.pi/parumer.y-rj.<br>Oświadczam, że zostałam(em) poinformowana(y) o przysługującym mi<br>prawie do wycofania zgody w każdym czasie.                                                                                                    |
|      | (pełna lista podmiotów jest dostępna poa mspez/rowcanostpr/paruwerzy,<br>Odwiadzam, za zastałam(em) poinformowana (y) o przysługującym mi<br>prawie do wycofania zgody w każdym czesie.<br>wyrażenia zgody na przesyłania informacji handiowych jest dobrowolne                                                                                                    |
|      | (pełna lista podmiotow jest dostępna pod nytrzy / jowcanczy / justiwa sry .<br>dowiadaczany, kastatem (wni) piniotromowana(y) o przysługującym mi<br>prawie do wycodrania zgody w każdym czesie<br>wyrażenie zgody na przepytanie informacji handlowych jest dobrowolne                                                                                                    |

2. Uczestnik aktywuje linkiem z emaila konto i uzupełnia dane (hasło, szkoła, klasa, data i miejsce urodzenia) i oświadczenia.

|               | Hasło                                                                                                    |
|---------------|----------------------------------------------------------------------------------------------------|
| 6             | Powtórz hasło                                                                                                    |
| Szkoła        | 1                                                                                                    |
| ŵ             | Warszawa - Zespół Szkół Elektronicznych i Lice                                                                                                    |
| (lasa         |                                                                                                    |
|               | IV                                                                                                    |
| Data u        | urodzenia                                                                                                    |
| 0-0           | dd . mm . rrrr                                                                                                    |
| viejsc        | e urodzenia                                                                                                    |
| $\Rightarrow$ | Miejsce urodzenia                                                                                                    |
|               | Wyrażam zgodę na przesyłanie informacji<br>handlowych i marketingowych środkami<br>komunikacji elektronicznej na podany przeze                                                                                                    |
|               | mnie adres e-mail.<br>Wyrażam zgodę na otrzymywanie drogą elektroniczną na<br>podany przeze mnie adres e-mail, informacji handlowych                                                                                                    |
|               | rozumieniu art. 10 ust. 2 ustawy z dnia 18 lipca 2002 roku o                                                                                                    |
|               | rozumieniu art. 10 ust. 2 ustawy z dnia 18 lipca 2002 roku o<br>świadczeniu usług drogą elektroniczną od Sponsorów,<br>Partnerów oraz podmiotów, które objęły patronatem<br>Olimpiadę (pełna lista podmiotów jest dostępna pod                                                                                                    |
|               | rozumieniu art. 10 ust. 2 ustawy z dnia 18 lipca 2002 roku o<br>świadczeniu usług drogą elektroniczną od Sponsorów,<br>Partnerów oraz podmiotów, które objęły patronatem<br>Olimpiadę (pełna lista podmiotów jest dostępna pod<br>https://owt.enot.pl/partnerzy-1).<br>Oświadczam, że zostałam(em) poinformowana(y) o<br>przysługującym mi prawie do wycofania zgody w każdym<br>czasie |

Po zatwierdzeniu zgód/oświadczeń należy kliknąć przycisk "Aktywuj konto" (dla nowych uczestników).

3. Po "Aktywacji konta" pokazuje się widok:

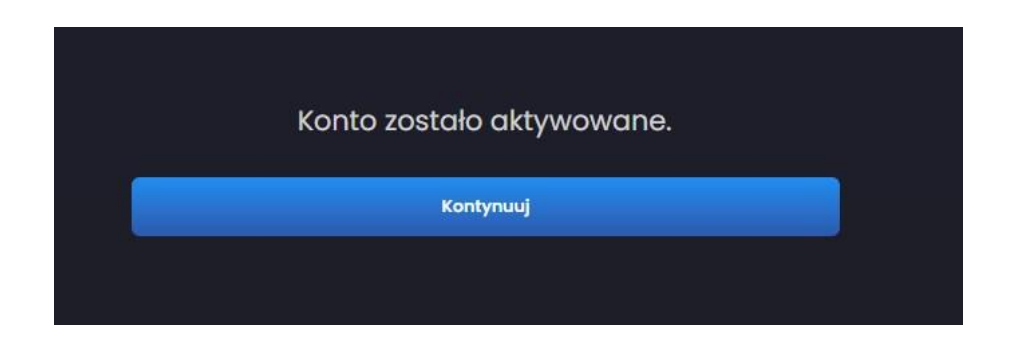

<u>Uwaga ! Po aktywacji konta lub zalogowaniu się należy przejść proces zapisania</u> <u>się do edycji. (patrz pkt. 4-6)</u>

4. Po kliknięciu "Kontynuuj" pojawia się informacja o zapisie do edycji i dacie jej zakończenia.

Termin rejestracji do zawodów I stopnia 49 OWT na platformie konkursowej znajdującej się na stronie <u>https://owt.enot.pl</u> dla uczniów rozpoczyna się 26.10.2022 r. i kończy 8.11.2022 r o godz. 23.59.

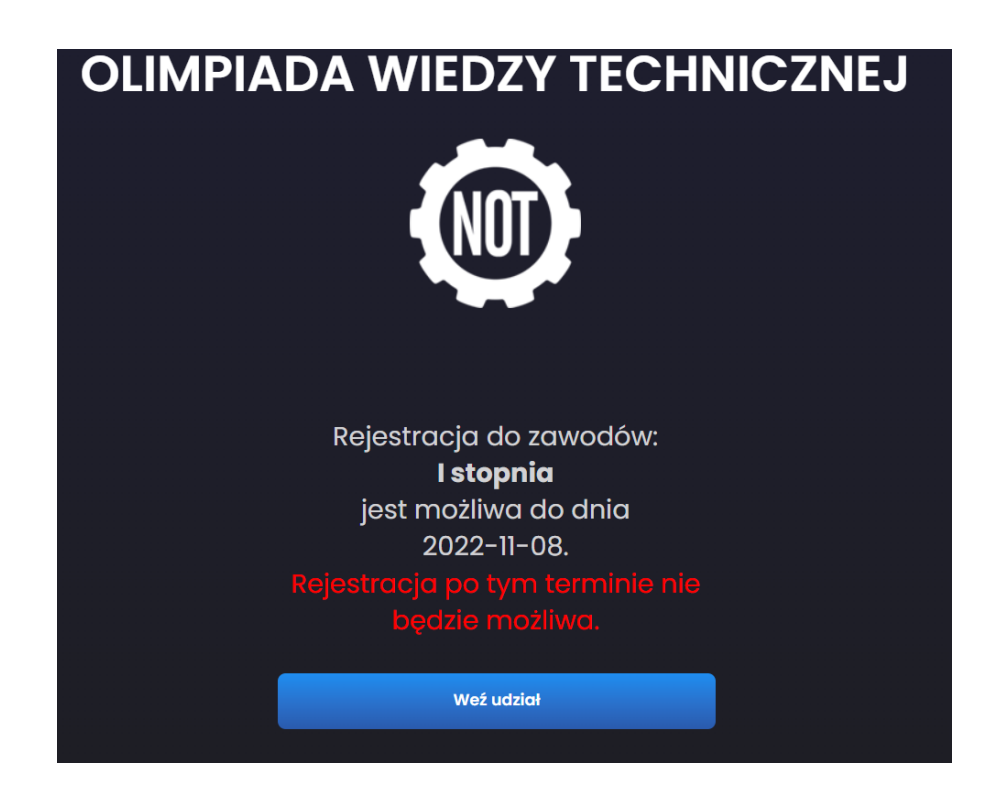

5. Podczas rejestracji do 49 OWT uczestnik po kliknięciu w "Weź udział" ponownie wybiera swoją szkołę i zatwierdza/zmienia klasę\* (\*w przypadku uczestników którzy brali udział w 47 i 48 Olimpiadzie).

|   | Rejestracja do zawodów 1 stopnia |  |
|---|----------------------------------|--|
|   | Szkoła                           |  |
| 盘 | Warszawa - SLO Warszawa 🗧        |  |
|   | 2a                               |  |
|   | Weź udział Anuluj                |  |

6. Po kliknięciu w "Weź udział" pojawi się komunikat:

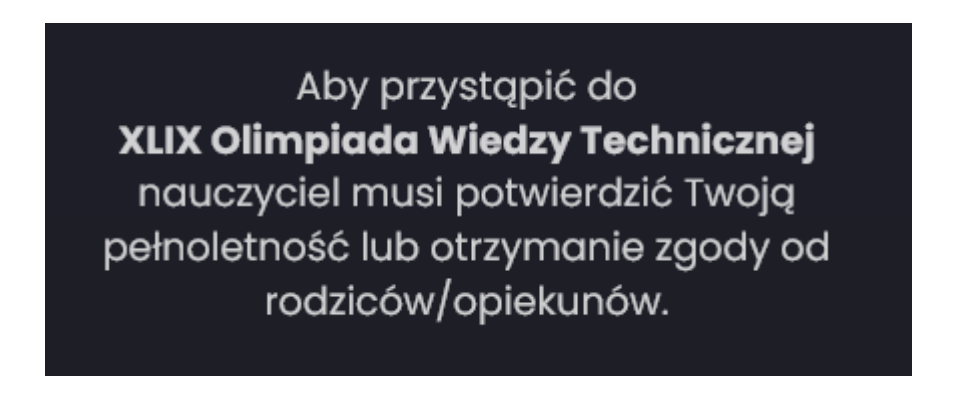

Pojawienie się komunikatu (powyżej) oznacza prawidłowy zapis do 49 edycji OWT. Po zapisie do edycji udział musi potwierdzić przedstawiciel Komisji Szkolnej.

7. Osoba odpowiedzialna za przeprowadzenie zawodów w danej szkole (przedstawiciel Komisji Szkolnej) musi zatwierdzić na Koncie Komisji szkolnej możliwość przystąpienia uczestnika do Olimpiady. Uczestnicy <u>niepełnoletni</u> są zobowiązani dostarczyć członkowi Komisji szkolnej zgodę opiekuna/ rodzica pobraną ze strony <u>https://owt.enot.pl</u> zakładka (Dokumenty).

8 .W dniu zawodów 14.11.2022 r uczestnik otrzyma od członka Komisji Szkolnej jednorazowy kod aktywacyjny. Czas rozwiązywania testów i zadań liczony jest od zatwierdzenia kodu aktywacyjnego i od tego momentu uczestnik ma dokładnie tyle czasu ile jest określone w Regulaminie.

Pojawi się również pytanie o wybór grupy tematycznej w przypadku zakwalifikowania się do zawodów II stopnia.

| Wprowadź kod jednorazowy                                                                                                    |  |  |
|----------------------------------------------------------------------------------------------------|--|--|
| Wprowadž jednorazowy kod                                                                                                    |  |  |
| Wybór grupy tematycznej w przypadku kwalifikacji do kolejnych<br>etapów zawodów.                                                                                                    |  |  |
| Wybierz grupę                                                                                                    |  |  |
| Oświadczam, że zapoznałam/em się i akceptuję <b>Regulamin</b> Platformy oraz <b>Polityki Prywatności.</b> *                                                                                    |  |  |
| Oświadczam, że zapoznatam/em się zRegulaminem XLIX OLIMPIADY WIEDZY TECHNICZNEJ oraz Terminarzem i<br>Opisem Przeprowadzenia Zawadów XLIX OLIMPIADY WIEDZY TECHNICZNEJ rok szkolny 2022/2023.* |  |  |
| Wyrażam zgodę na przesyłanie informacji handlowych i marketingowych środkami komunikacji                                                                                                    |  |  |
|                                                                                                    |  |  |
|                                                                                                    |  |  |
|                                                                                                    |  |  |
|                                                                                                    |  |  |
|                                                                                                    |  |  |
|                                                                                                    |  |  |
| Zotwierdź                                                                                                    |  |  |
|                                                                                                    |  |  |

Po wciśnięciu przycisku Zatwierdź system przekierowuje do pytań testowych i zadań.

Uczestnik może wracać do każdego z 15 pytań testowych i poprawiać odpowiedzi, natomiast co do rozwiązywanych zadań Uczestnik może przejrzeć wszystkie zadania otwarte nie wprowadzając do nich odpowiedzi. Uczestnik wprowadza odpowiedzi na maksymalnie 3 zadania. Uczestnik musi zwrócić uwagę, że po wprowadzeniu wyniku danego zadania i przejściu do następnego zadania odpowiedź zostanie zapisana. Udzielonej odpowiedzi nie można wycofać. Można jedynie poprawić wprowadzony wynik. Nie można też zmienić zadania, na które udzieliło się już odpowiedzi na inne zadanie.

Po zakończeniu rozwiązywania testu i zadań uczestnik klika przycisk "zakończ test" i wylogowuje się.

## Powodzenia !